# Futurium käyttöopas

## Tervetuloa

Futurium on Euroopan komission pääosaston CNECT:n ylläpitämä verkkoalusta. Sinut on kutsuttu ryhmään, jonka nimi on Paikallispäättäjät EU:ta rakentamassa. Tämä ryhmä tuo yhteen kaikki verkoston jäsenet.

Sinut lisätään myös EU-valtuutettujen ryhmään. Tämä ryhmä koostuu kahden verkoston jäsenistä: Euroopan komission Paikallispäättäjät EU:ta rakentamassa ja Euroopan unionin alueiden komitean EU-valtuutetut.

Kummatkin ryhmät ovat suljettuja. EU-valtuutettujen pääryhmässä ilmoitetut tiedot ovat tärkeitä molempien verkostojen jäsenille. Alaryhmässä Paikallispäättäjät EU:ta rakentamassa ilmoitetut tiedot ovat keskeisiä vain kyseisen verkoston jäsenille. EU-valtuutettujen pääryhmässä voit kommentoida julkaistuja sisältöjä (content). Alaryhmässä Paikallispäättäjät EU:ta rakentamassa voit myös luoda omia julkaisuja.

## Futurium-tili

Ennen kuin voit vuorovaikuttaa Futuriumissa tarvitset käyttötilin. Futurium käyttää EU Login -käyttäjien todentamisjärjestelmää.

## Miten luon Futurium-tilin (rekisteröityminen)?

### Minulla ei ole vielä EU Login -käyttäjätiliä:

- 1. Paina <u>sisäänkirjautuminen</u>-painiketta (sinut ohjataan EU Loginin sivulle).
- 2. Paina "Create an account" (luo tili) -painiketta ja seuraa ohjeita.
- 3. Saat sähköpostiviestin, jonka avulla voit saattaa rekisteröitymisen päätökseen.
- 4. Paina sähköpostiviestissä olevaa linkkiä (sinulla on enintään 24 tuntia aikaa tilin vahvistamiseen).
- 5. Aseta EU Login -salasana.
- 6. Olet nyt sisäänkirjautunut EU Loginiin.
- 7. Mene Futurium-<u>kotisivulle</u> ja paina <u>sisäänkirjautuminen</u>-painiketta.
- 8. Pakollinen: allekirjoita käyttäjäsopimus. Siirry sivun alalaitaan hyväksymistä varten.

### Minulla on jo EU Login -käyttäjätili:

- 1. Paina <u>sisäänkirjautuminen</u>-painiketta (sinut ohjataan EU Loginin sivulle).
- 2. Seuraa ohjeita sisäänkirjautumista varten.
- 3. Jos et ole vielä hyväksynyt Futuriumin käyttäjäsopimusta, siirry sivun alalaitaan hyväksymistä varten.

## Miten kirjaudun sisään?

### Sinulla on jo Futuriumin käyttäjätili:

- 1. Paina <u>sisäänkirjautuminen</u>-painiketta, sinut ohjataan EU Loginin sivulle.
- 2. Seuraa ohjeita sisäänkirjautumista varten.
- 3. Sinut ohjataan Futuriumin sivulle.

<u>Ota meihin yhteyttä</u>, jos saat seuraavan virheilmoituksen "your account is blocked" (tilisi käyttö on estetty).

## Kuinka käytän Futurium-käyttäjätiliäni?

Sinun on oltava sisäänkirjautunut voidaksesi käyttää tiliäsi.

- 1. Paina kohdasta <u>my account</u> (tilini)
- 2. Valitse "edit" (muokkaa)
- 3. Joitakin kentistä hallinnoi EU Login (etunimi, sukunimi, sähköpostiosoite ja salasanasi). Muokataksesi niitä vieraile sivulla <u>EU Login</u>
- 4. Voit muokata seuraavia kenttiä
  - a. Your picture (kuvasi)
  - b. Bio (henkilötiedot)
  - c. Contact settings (yhteystietoasetukset)
  - d. Language settings (kieliasetukset)
  - e. Email subscriptions (sähköpostitilaukset)
- 5. Säilytä muutokset valitsemalla "save" (tallenna)

## Miten vaihdan ilmoitusasetuksiani (notifications settings)?

Sinun on oltava sisäänkirjautunut.

- 1. Paina kohdasta my account (tilini)
- 2. Valitse välilehti "Notifications Settings" (ilmoitusasetukset)
- 3. Valitse ryhmiesi ilmoitusten tiheydeksi yksi seuraavista vaihtoehdoista
  - a. Never (ei koskaan)
  - b. Välittömästi
  - c. Daily (päivittäin)
  - d. Weekly (viikoittain)

Varmista muokatessasi kohtaa <u>my account</u> (tilini), että email subscriptions (sähköpostitilaukset) tarkistetaan. Jäsenenä saat ilmoituksia, kun muut jäsenet kommentoivat julkaisujasi tai kun ryhmän valvoja tekee julkaisuihisi muutoksia.

## Viestin julkaiseminen Futuriumissa

Ennen kuin voit julkaista viestin ryhmässä on sinun oltava ryhmän jäsen. Ryhmän asetuksista riippuu onko viestien julkaiseminen mahdollista sinulle.

### Miten julkaisen viestin Futuriumin ryhmässä?

Valitse ryhmän toimintovalikossa **add Post** (lisää viesti). Täytä seuraavat kentät. Tähdellä merkityt kentät ovat pakollisia.

- Type (tyyppi)
- Title \* (otsikko)
- Content (sisältö)
- Text \* (teksti)
- Document (dokumentti)

- Image/Video (kuva/video)
- Web tools Unified Embed Code (verkkopohjaisten välineiden yhtenäinen upotuskoodi)
- Tags (tunnisteet)

### Kuinka Futurium-viestiin lisätään tiedosto?

Paina **document** (dokumentti) -painiketta ja valitse **new document** (uusi dokumentti) tai **existing document** (olemassa oleva dokumentti). Valitse haluamasi tiedosto unohtamatta täyttää nimikenttää.

#### Kuinka Futurium-viestiin lisätään kuva?

Paina media-painiketta ja valitse new media (uusi media) tai existing media (olemassa oleva media). Valitse haluamasi tiedosto unohtamatta täyttää nimikenttää.

#### Kuinka Futurium-viestiin lisätään video?

Paina video-painiketta ja valitse "Add new video" (lisää uusi video) tai "Add existing video" (lisää olemassa oleva video). Sitten kopioi ja liitä URL-osoite ja paina create video (luo video).

Lisää Futuriumissa aikaisemmin julkaistu video

- Kirjoita jo olemassa olevan videon nimi tai nimen osia. Valitse video.
- Paina "create video" (luo video).